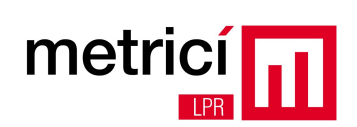

## Cuprins

| CAPITOLUL 1 – Instalarea sistemului de operare    | 2  |
|---------------------------------------------------|----|
| CAPITOLUL 2 – Configurari dupa prima bootare      | 8  |
| CAPITOLUL 3 – Descarcare si instalare Metrici LPR | 9  |
| CAPITOLUL 4 – Primii pasi                         | 14 |
| CAPITOLUL 5 – Recomandari importante              | 22 |
| CAPITOLUL 6 – Activarea licentei software         | 23 |

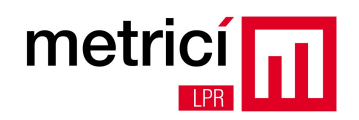

## CAPITOLUL 1 - Instalarea sistemului de operare

Metrici LPR este o solutie de recunoastere a numerelor de inmatriculare montate pe autovehicule, licentiate si inscriptionate conform cu standardele existente in fiecare tara in parte. Pentru a rula, este nevoie de un computer, echipat cu sistem de operare linux pe 64 biti. In continuare vom descrie procedura recomandata de instalare, folosind distributia Fedora Core 17.

Imaginea DVD-ului de instalare se poate descarca de la adresa: http://support.metrici.ro/operating\_systems/Fedora-17-x86\_64-DVD.iso

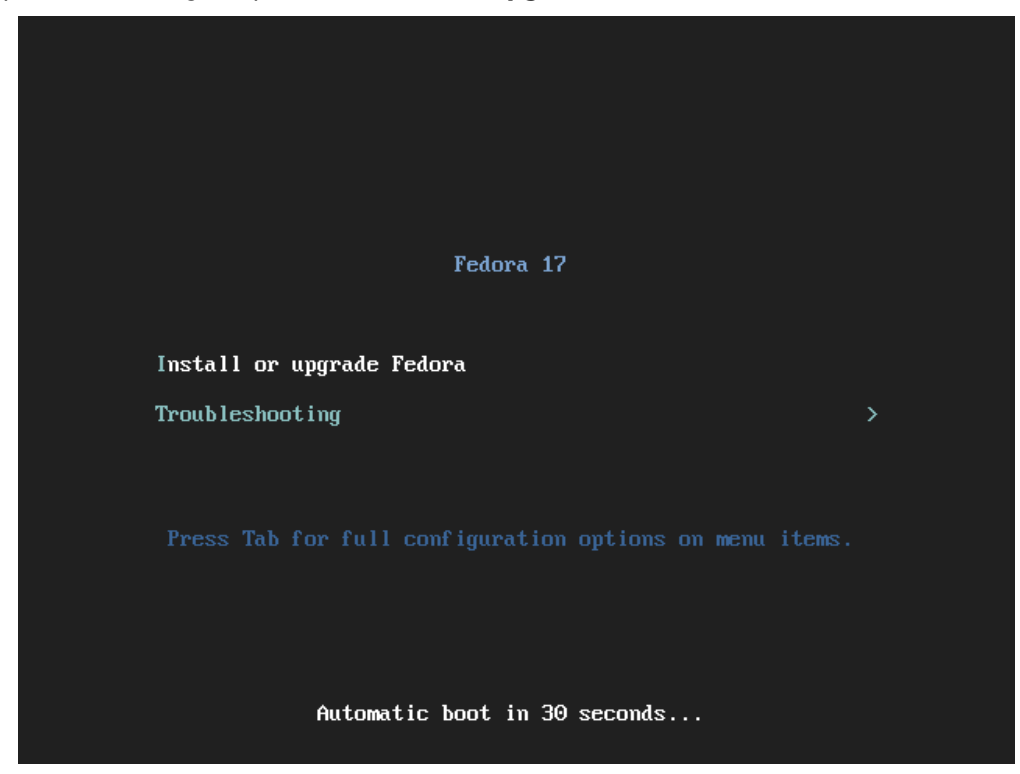

Dupa bootare, alegeti optiunea: Install or upgrade Fedora.

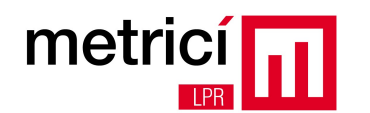

## Selectati apoi, pe rand, limba (ex: Engleza),

| tedora.                                                              |  |
|----------------------------------------------------------------------|--|
| What language would you like to use during the installation process? |  |
| Allikaans (Allikaans)                                                |  |
| Arabic (العربية)                                                     |  |
| Assamese (অসমীয়া)                                                   |  |
| Bengali (বাংলা)                                                      |  |
| Bengali(India) (বাংলা (ভারত))                                        |  |
| Bulgarian (Български)                                                |  |
| Catalan (Català)                                                     |  |
| Chinese(Simplified) (简体中文)                                           |  |
| Chinese(Traditional) (中文(正體))                                        |  |
| Croatian (Hrvatski)                                                  |  |
| Czech (Čeština)                                                      |  |
| Danish (Dansk)                                                       |  |
| Dutch (Nederlands)                                                   |  |
| English (English)                                                    |  |
| Estonian (eesti keel)                                                |  |
| Finnish (suomi)                                                      |  |
| French (Français)                                                    |  |
| German (Deutsch)                                                     |  |
| Greek (Ελληνικά)                                                     |  |
| Gujarati (ગુજરાતી)                                                   |  |
| Hebrew (עברית)                                                       |  |
| Hindi (हिन्दी)                                                       |  |
| Hungarian (Magyar)                                                   |  |
| Icelandic (Íslenska)                                                 |  |
| Iloko (Iloko)                                                        |  |
| Indonesian (Indonesia)                                               |  |
|                                                                      |  |

### tipul de tastatura utilizat (ex: US),

| Tedora.                                         |  |
|-------------------------------------------------|--|
| Select the appropriate keyboard for the system. |  |
| Norwegian                                       |  |
| Polish                                          |  |
| Portuguese                                      |  |
| Punjabi (Inscript)                              |  |
| Romanian                                        |  |
| Romanian Cedilla                                |  |
| Romanian Standard                               |  |
| Romanian Standard Cedilla                       |  |
| Russian                                         |  |
| Serbian                                         |  |
| Serbian (latin)                                 |  |
| Slovak (qwerty)                                 |  |
| Slovenian                                       |  |
| Spanish                                         |  |
| Swedish                                         |  |
| Swiss French                                    |  |
| Swiss French (latin1)                           |  |
| Swiss German                                    |  |
| Swiss German (latin1)                           |  |
| Tajik                                           |  |
| Tamil (Inscript)                                |  |
| Tamil (Typewriter)                              |  |
| Turkish                                         |  |
| Ukrainian                                       |  |
| United Kingdom                                  |  |
| U.S. English                                    |  |
| U.C. Internetional                              |  |

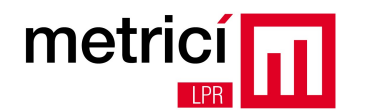

tipul dispozitivelor de stocare (ex: Basic Storage Devices, daca utilizati harddisk-uri),

|              | fedoro                                                                                                    |      |      |
|--------------|----------------------------------------------------------------------------------------------------|------|------|
|              | What type of devices will your installation involve?                                                                                                    |      |      |
|              | Basic Storage Devices<br>(e) installs or upgrades to typical types of storage devices. If you're not sure which option is right for you,<br>this is probably it.                                                                        |      |      |
|              | Specialized Storage Devices<br>O Installs or upgrades to enterprise devices such as Storage Area Networks (SANs). This option will allow<br>you to add FCoE / iSCSI / zFCP disks and to filter out devices the installer should ignore. |      |      |
|              |                                                                                                    |      |      |
|              |                                                                                                    |      |      |
|              |                                                                                                    |      |      |
|              |                                                                                                    |      |      |
|              |                                                                                                    |      |      |
|              |                                                                                                    |      |      |
|              |                                                                                                    |      |      |
|              |                                                                                                    |      |      |
|              |                                                                                                    |      |      |
|              |                                                                                                    |      |      |
|              |                                                                                                    |      |      |
|              |                                                                                                    |      |      |
|              |                                                                                                    | Back | Next |
|              |                                                                                                    |      |      |
|              |                                                                                                    |      |      |
| numele siste | emului,                                                                                                    |      |      |
|              | fedora.                                                                                                    |      |      |
|              | Please name this computer. The hostname identifies the computer on a                                                                                                    |      |      |
|              | Hostname: Incaldomain                                                                                                    |      |      |
|              |                                                                                                    |      |      |
|              |                                                                                                    |      |      |
|              |                                                                                                    |      |      |
|              |                                                                                                    |      |      |
|              |                                                                                                    |      |      |
|              |                                                                                                    |      |      |
|              |                                                                                                    |      |      |
|              |                                                                                                    |      |      |
|              |                                                                                                    |      |      |
|              |                                                                                                    |      |      |
|              |                                                                                                    |      |      |
|              |                                                                                                    |      |      |
|              | Configure Network                                                                                                    |      |      |
|              |                                                                                                    | Rock | Net  |
|              |                                                                                                    | васк | Next |

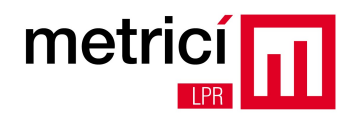

locatia/ fusul orar in care va aflati (ex: Bucuresti),

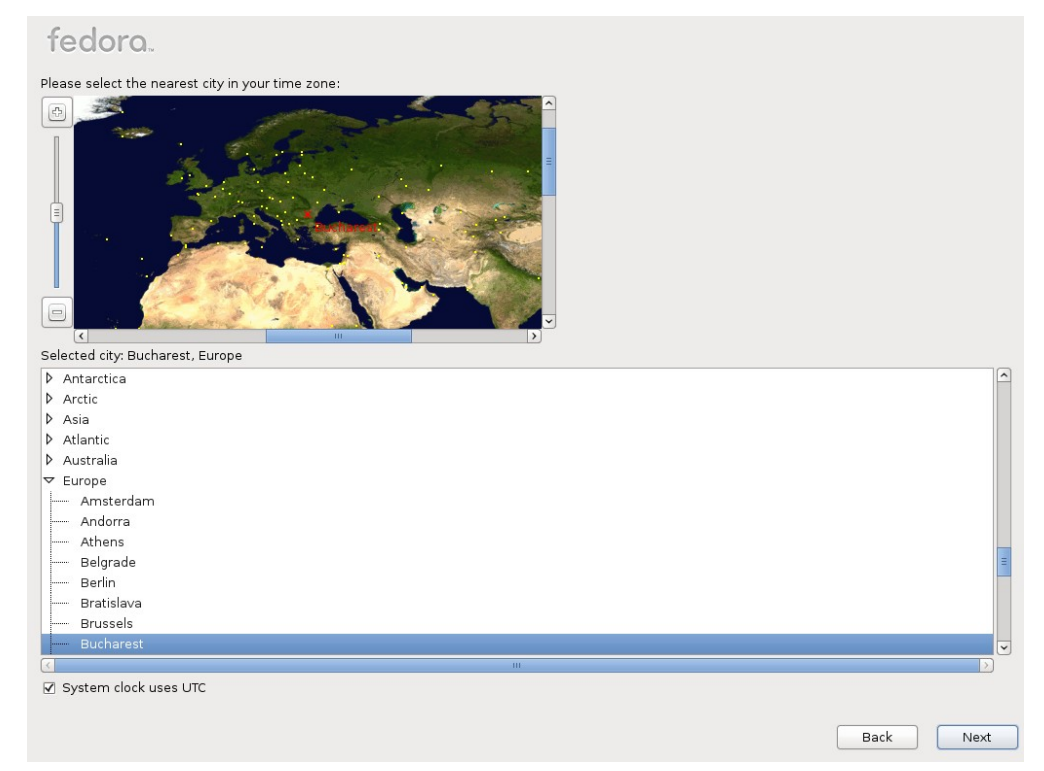

si parola de administrator (root).

| oot Password: | ••••• |  |  |
|---------------|-------|--|--|
| onfirm:       | ••••• |  |  |
|               |       |  |  |
|               |       |  |  |
|               |       |  |  |
|               |       |  |  |
|               |       |  |  |
|               |       |  |  |
|               |       |  |  |
|               |       |  |  |
|               |       |  |  |
|               |       |  |  |
|               |       |  |  |
|               |       |  |  |
|               |       |  |  |
|               |       |  |  |
|               |       |  |  |
|               |       |  |  |

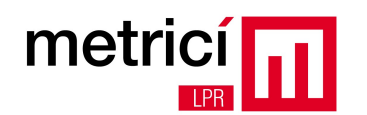

Daca nu doriti configurarea blocului de stocare intr-un mod particular (ex: matrice RAID), puteti alege optiunea de instalare **Use all space**.

|        | fed        | ora.                                                                                                    |      |      |
|--------|------------|----------------------------------------------------------------------------------------------------|------|------|
| \<br>\ | Which type | of installation would you like?                                                                                                    |      |      |
|        | •          | Use All Space<br>Removes all partitions on the selected device(s). This includes partitions created by other operating<br>systems.                                                                 |      |      |
|        |            | Tip: This option will remove data from the selected device(s). Make sure you have backups.                                                                                                    |      |      |
|        | 0          | Replace Existing Linux System(s)<br>Removes all Linux partitions on the selected device(s). This does not remove other partitions you may<br>have on your storage device(s) (such as VRT or RT32). |      |      |
|        |            | Tip: This option will remove data from the selected device(s). Make sure you have backups.                                                                                                    |      |      |
|        | 0          | Shrink Current System<br>Shrinks existing partitions to create free space for the default layout.                                                                                                  |      |      |
|        |            | Use Free Space<br>Retains your current data and partitions and uses only the unpartitioned space on the selected device<br>(s), assuming you have enough free space available.                     |      |      |
|        | • ?        | Create Custom Layout<br>Manually create your own custom layout on the selected device(s) using our partitioning tool.                                                                              |      |      |
|        |            |                                                                                                    |      |      |
|        |            |                                                                                                    |      |      |
|        |            |                                                                                                    |      |      |
|        |            |                                                                                                    |      |      |
|        |            |                                                                                                    |      |      |
|        |            |                                                                                                    |      |      |
|        |            |                                                                                                    |      |      |
|        |            |                                                                                                    |      |      |
|        |            |                                                                                                    |      |      |
|        | Encrypt    | system                                                                                                    |      |      |
| i      | Review     | and modify partitioning layout                                                                                                    |      |      |
|        |            |                                                                                                    |      |      |
|        |            |                                                                                                    | Back | Next |
|        |            |                                                                                                    |      |      |

Dupa configurarea automata a partitiilor, alegeti tipul de instalare **Graphical Desktop**.

| redord.                                                                                                    |      |      |
|----------------------------------------------------------------------------------------------------|------|------|
| The default installation of Fedora includes a set of software applicable for general internet<br>usage. You can optionally select a different set of software now. |      |      |
| <ul> <li>Graphical Desktop</li> <li>Software Development</li> <li>Web Server</li> <li>Minimal</li> </ul>                                                           |      |      |
|                                                                                                    |      |      |
| Please select any additional repositories that you want to use for software installation.                                                                          |      |      |
| Y       Installation Repo         Fedora 17 - x86_64         Fedora 17 - x86_64 - Test Updates         Fedora 17 - x86_64 - Updates                                |      |      |
| Add additional software repositories Modify repository                                                                                                    |      |      |
| You can further customize the software selection now, or after install via the software management application.                                                    |      |      |
| Customize later     Customize now                                                                                                    |      |      |
|                                                                                                    |      |      |
|                                                                                                    | Back | Next |

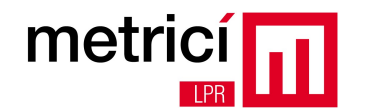

Dupa terminarea instalarii, rebootati sistemul.

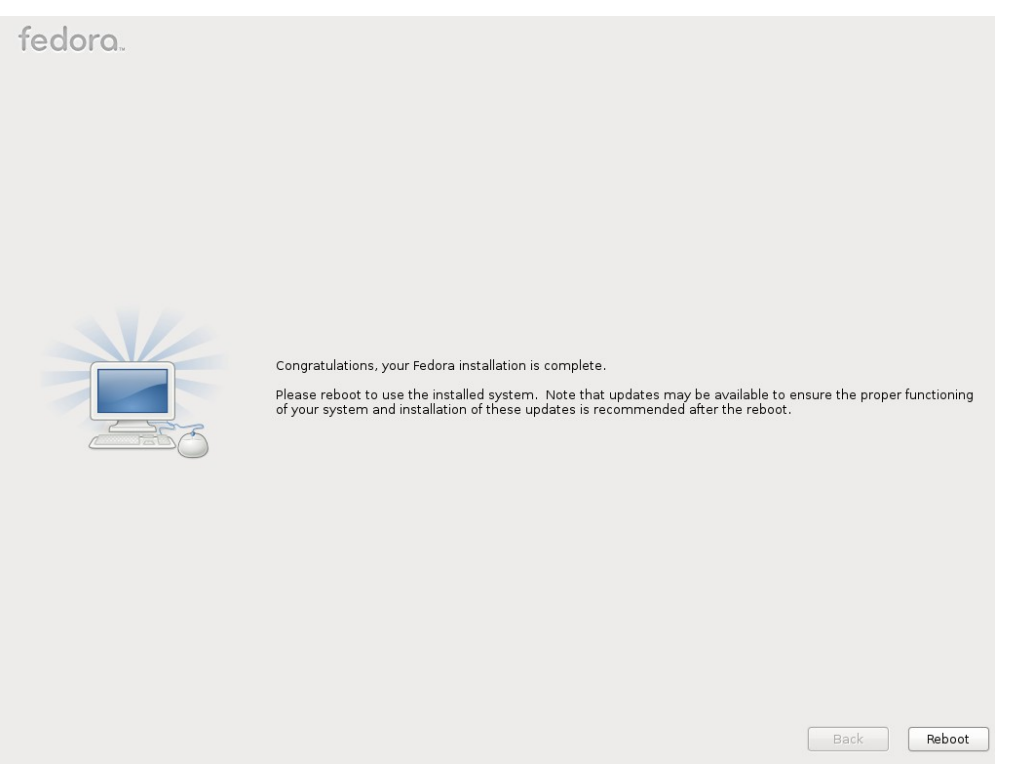

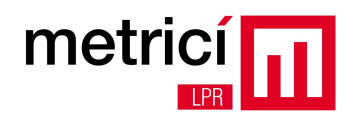

## **CAPITOLUL 2 - Configurari dupa prima bootare**

Dupa prima bootare a computer-ului, creati un utilizator de sistem, selectand optiunea Add to

#### Administrators group.

| Welcome                                                |                                                                                                    |
|--------------------------------------------------------|----------------------------------------------------------------------------------------------------|
| License<br>Information                                 | Create User                                                                                                    |
| <ul> <li>Create User</li> <li>Date and Time</li> </ul> | You must create a 'username' for regular (non-administrative) use of your<br>system. To create a system 'username', please provide the information<br>requested below.                                                                                                    |
| Hardware Profile                                       | Full Name: metrici                                                                                                    |
|                                                        | Username: Metrici 🗹 Add to Administrators group                                                                                                    |
|                                                        | Password: Very strong                                                                                                    |
|                                                        | Confirm Password: ••••••••                                                                                                    |
|                                                        | If you need to use network authentication, such as Kerberos or NIS, please<br>click the Use Network Login button.<br>Use Network Login<br>If you need more control when creating the user (specifying home directory,<br>and/or UID), please click the Advanced button.<br>Advanced |
|                                                        |                                                                                                    |
|                                                        | Back Forward                                                                                                    |

Logati-va apoi, folosind datele de la pasul precedent.

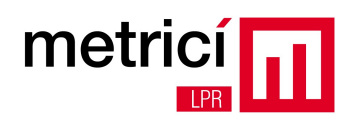

## **CAPITOLUL 3 - Descarcare si instalare Metrici LPR**

Dupa logare, asigurati-va ca setarile de retea (IP, dns, etc) permit accesul catre Internet. Implicit, sistemul va incerca obtinerea prin DHCP a unei adrese IP. Puteti modifica acest comportament, apasand pe iconita corespunzatoare, situata in partea din dreapta sus a ecranului.

Pentru a descarca kitul de instalare Metrici LPR, deschideti browser-ul Mozilla Firefox, apasand pe meniul **Activities** din stanga sus.

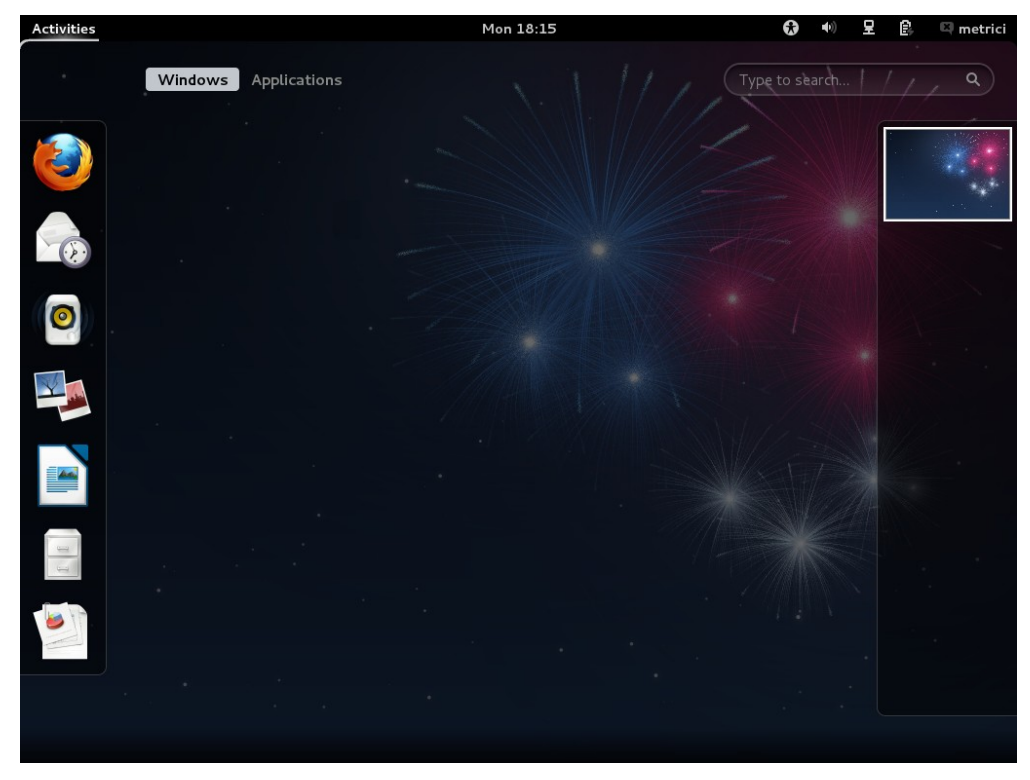

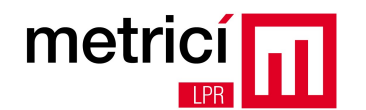

#### Accesati apoi adresa http://support.metrici.ro

| Activities                | Firefox                       |                                 |              | Mon 18:17                            |              | •      | <b>(</b> ) | 모    | Ē.     | 🖾 metr | ici      |
|---------------------------|-------------------------------|---------------------------------|--------------|--------------------------------------|--------------|--------|------------|------|--------|--------|----------|
| r                         |                               |                                 |              | support.metrici.ro - Mozilla Firefox |              |        |            |      |        |        |          |
| <u>F</u> ile <u>E</u> dit | <u>V</u> iew Hi <u>s</u> tory | <u>B</u> ookmarks <u>T</u> ools | <u>H</u> elp |                                      |              |        |            |      |        |        |          |
| support.r                 | metrici.ro                    | +                               |              |                                      |              |        |            |      |        |        |          |
| 🖉 🗌 st                    | upport. <b>metrici.ro</b>     | •                               |              |                                      | ☆ <b>~</b> @ | 🛃 🖌 Go | ogle       |      |        | Q      | <b>a</b> |
| 💡 Mozilla                 | Firefox is free ar            | nd open source sof              | ware fro     | m the non-profit Mozilla Foundation. |              |        |            | Knov | w your | rights | ×        |

#### support.metrici.ro

| Documents                         |
|-----------------------------------|
| <u>Firmware</u>                   |
| <u>Operating systems</u>          |
| <u>Software</u>                   |
| Workarounds for different systems |

La sectiunea **Software / metrici.LPR-installer**, veti gasi ultima versiune a programului de instalare. Descarcati-o si salvati-o pe harddisk.

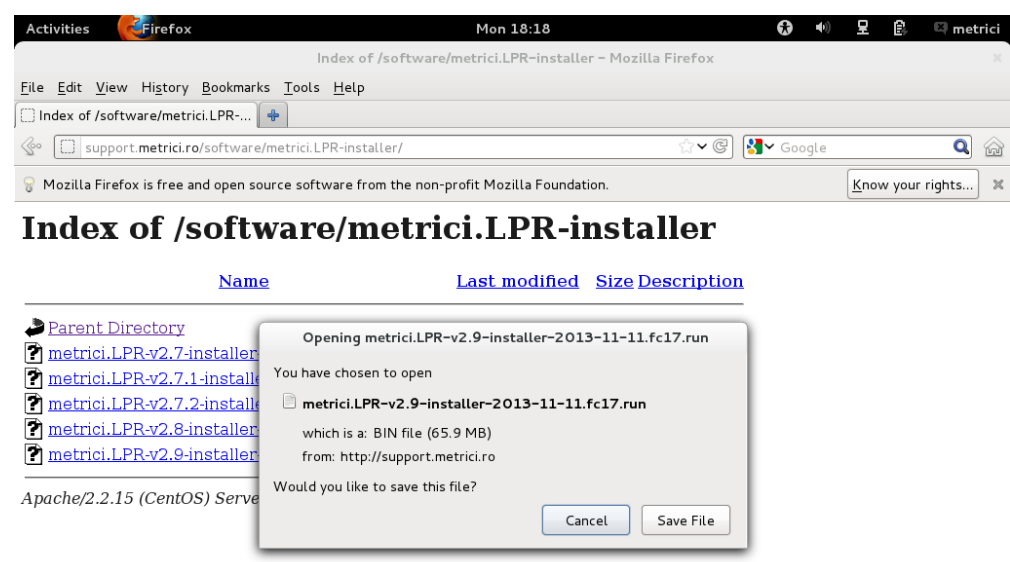

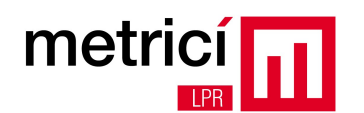

Dupa finalizarea descarcarii, deschideti folderul in care a fost salvat fisierul (click dreapta - Open

#### **Containing Folder**).

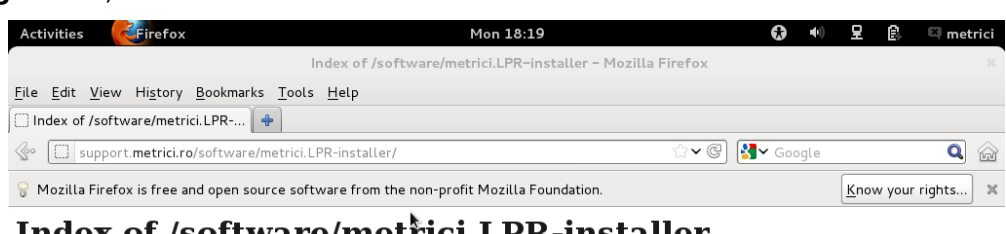

## Index of /software/metrici.LPR-installer

| Name                                                                  |                    | Last modified                  | Size Description |
|-----------------------------------------------------------------------|--------------------|--------------------------------|------------------|
| Parent Directory                                                      |                    | Downloads                      | ×                |
| <u>metrici.LPR-v2.7-installe</u><br><u>metrici.LPR-v2.7.1-install</u> | metrici.LPR-v2.    | .9-instr-2013-11-11.fe         | c17.run 06:18 PM |
| metrici.LPR-v2.7.2-instal                                             | - 65.9 MB - metric | <u>O</u> pen                   |                  |
| metrici.LPR-v2.8-installe                                             |                    | Open Containing <u>F</u> older |                  |
| metrici.LPR-v2.9-installe                                             |                    | <u>G</u> o to Download Page    |                  |
| Apache/2.2.15 (CentOS) Serv                                           |                    | Copy Download <u>L</u> ink     |                  |
|                                                                       |                    | Select <u>A</u> ll             |                  |
|                                                                       |                    | R <u>e</u> move From List      |                  |
|                                                                       | <u>C</u> lear List | Search                         | ٩                |

Modificati apoi drepturile de executie ale fisierului descarcat (click dreapta pe fisier - Properties).

| Activities       | les Mon 18:21                           | <b>**</b>                          | 星 🔒 🔍 metrici      |
|------------------|-----------------------------------------|------------------------------------|--------------------|
|                  | Index of /software/metrici.LPR-installe | er – Mozilla Firefox               |                    |
|                  | Downloads                               | ×                                  |                    |
| File Edit View G | Go Bookmarks Help                       |                                    |                    |
| Computer         | < The Home Downloads                    | 📀 📎 🔍 Search                       | Q 😭                |
| 🐻 Home           |                                         |                                    | Know your rights 🗶 |
| 🔯 Documents      |                                         |                                    |                    |
| 🔯 Downloads      | metrici.LPR-v2.9-                       |                                    |                    |
| 🐻 Music          | installer-                              |                                    |                    |
| 🛅 Pictures       |                                         |                                    |                    |
| 🛅 Videos         | Open with Other Application             |                                    |                    |
| File System      | Cut                                     |                                    |                    |
| 🗑 Trash          | Сору                                    |                                    |                    |
| Network          | Make Link                               |                                    |                    |
| 쪌 Browse Net     | Rename                                  |                                    |                    |
|                  | Copy to >                               |                                    |                    |
|                  | Move to >                               |                                    |                    |
|                  | Move to Trash                           |                                    |                    |
|                  | Compress                                |                                    |                    |
|                  | Send To                                 |                                    |                    |
|                  | Properties                              |                                    |                    |
|                  |                                         |                                    |                    |
|                  | "metrici.LPR-v2.9-installer-2013-       | 11-11.fc17.run" selected (69.1 MB) |                    |
|                  |                                         |                                    |                    |

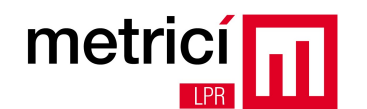

In tab-ul **Permissions**, bifati optiunea **Allow executing file as program**.

| Activities          |                 | Mon 18:21                                           | <b>()</b>            | 呈 🕼 🔍         | metrici |
|---------------------|-----------------|-----------------------------------------------------|----------------------|---------------|---------|
|                     | Ind             | ex of /software/metrici.LPR-installer - Mozilla Fir | efox                 |               |         |
|                     | metri           | ici.LPR-v2.9-installer-2013-11-11.fc17.run Prop     | erties               |               |         |
| File Edit View Go B |                 |                                                     |                      |               |         |
| Computer            | Basic Permissio | ns Open With                                        |                      |               | Q @     |
| 🚵 Home              | Owner:          | metrici                                             |                      | Know your rig | hts.    |
| 🔯 Documents         | Access:         | Read and write $\checkmark$                         |                      |               |         |
| 🔯 Downloads         |                 |                                                     |                      |               |         |
| Music in            | s Group:        | metrici ~                                           |                      |               |         |
| lo Pictures         | Access:         | Read and write $\checkmark$                         |                      |               |         |
| 🛅 Videos            | Others          |                                                     |                      |               |         |
| 🗐 File System       | Access          | Pead-only                                           |                      |               |         |
| 🗑 Trash             | Access.         | Read-only                                           |                      |               |         |
| Network             | Execute:        | Allow executing file as program                     |                      |               |         |
| 🗐 Browse Net        | SELinux context | unconfined wabject sugar two tico                   |                      |               |         |
|                     | Last changed    | Mon 25 Nov 2013 06:21:28 PM FET                     |                      |               |         |
|                     | Lustenangea     |                                                     |                      |               |         |
|                     |                 |                                                     |                      |               |         |
|                     |                 |                                                     |                      |               |         |
|                     |                 |                                                     |                      |               |         |
|                     |                 |                                                     |                      |               |         |
|                     | Help            |                                                     | Close                |               |         |
|                     |                 | "matrici I PP-v2 9-installar-2013-11-11 6-17 vuo    | " selected (69.1 MP) |               |         |
|                     |                 | meeticaler ( vz. 2 matatter 2013 11-11.1017.100     | serecced (ostrain)   |               |         |

Lansati apoi in executie programul de instalare, (dublu click - Run).

| Activities                     | s Mon 18:22                                                                                                    | •         | <b>(</b> ) | 모            | Ē    | El m   | netrici |
|--------------------------------|----------------------------------------------------------------------------------------------------|-----------|------------|--------------|------|--------|---------|
|                                | Index of /software/metrici.LPR-installer - Mozilla Firefox                                                                                                    |           |            |              |      |        |         |
|                                | Downloads                                                                                                    |           | 0          |              |      |        |         |
| File Edit View Go              | Bookmarks Help                                                                                                    |           |            |              |      |        |         |
| Computer                       | K BHome Downloads                                                                                                    | No Search |            |              |      | C      |         |
| 🐻 Home                         |                                                                                                    |           | -          | <u>K</u> now | your | rights | ×       |
| 🔯 Documents                    |                                                                                                    |           | 1          |              |      |        |         |
| 🔯 Downloads                    | metrici. LPR-v2. 9-                                                                                                    |           |            |              |      |        |         |
| 🐻 Music                        | installer-2013-11-                                                                                                    |           |            |              |      |        |         |
| 🐻 Pictures                     | 11.fc17.run                                                                                                    |           |            |              |      |        |         |
| 🗊 Videos                       |                                                                                                    | _         |            |              |      |        |         |
| File Syst Trash Network Browse | Do you want to run "metrici.LPR-v2.9-<br>installer-2013-11-11.fc17.run", or display its contents?<br>"metrici.LPR-v2.9-installer-2013-11-11.fc17.run" is an executable text file.<br>Run in Terminal Display Cancel Run |           |            |              |      |        |         |
|                                | "metrici.LPR-v2.9-installer-2013-11-11.fc17.run" sele                                                                                                    |           | )          |              |      |        |         |

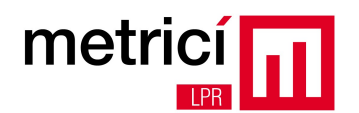

In momentul in care va este ceruta, introduceti parola de sistem a utilizatorului cu care sunteti

logat.

| Activities <sup>&gt;_</sup> Terminal | Mon 18:23                                                |               | 呈 🔒 🔍 metrici      |
|--------------------------------------|----------------------------------------------------------|---------------|--------------------|
| Inc                                  | lex of /software/metrici.LPR-installer - Mozilla Firefox |               | х                  |
|                                      | Downloads                                                |               |                    |
|                                      | Terminal ×                                               |               |                    |
| File Edit View Search Terminal Help  |                                                          | Q Search      | Q 😭                |
|                                      |                                                          |               | Know your rights 🗶 |
|                                      |                                                          |               |                    |
|                                      |                                                          |               |                    |
|                                      |                                                          |               |                    |
|                                      |                                                          |               |                    |
|                                      |                                                          |               |                    |
|                                      | Enter user password                                      |               |                    |
|                                      | Down user password: ols                                  |               |                    |
|                                      |                                                          |               |                    |
|                                      | Cancel                                                   |               |                    |
|                                      |                                                          |               |                    |
|                                      |                                                          |               |                    |
|                                      |                                                          |               |                    |
|                                      |                                                          | J             |                    |
|                                      |                                                          |               |                    |
|                                      |                                                          |               |                    |
|                                      |                                                          |               |                    |
|                                      | "metrici.LPR-v2.9-installer-2013-11-11.fc17.run" selec   | ted (69.1 MB) |                    |

Asteptati terminarea instalarii, apoi rebootati sistemul.

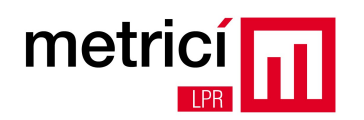

## **CAPITOLUL 4 - Primii pasi**

Programul de instalare al **Metrici LPR**, modifica configuratia implicita a desktop-ului Fedora, usurand experienta de utilizare a utilizatorului nefamiliarizat cu linux. Astfel, este activata logarea automata, iar pe desktop sunt create cateva shortcut-uri utile.

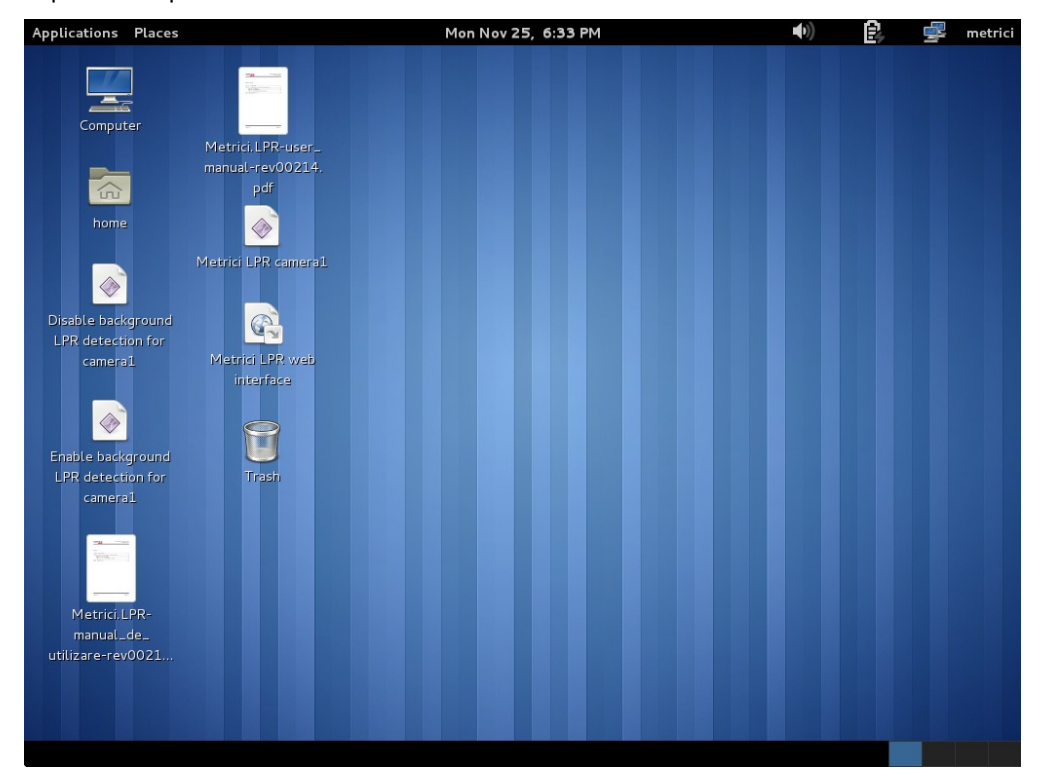

**Metrici LPR web interface** permite accesul la interfata de raportare, unde se pot vizualiza numerele de inmatriculare recunoscute .

Metrici LPR permite configurarea de locatii, in interiorul carora se pot defini camere de detectie. Este necesara definirea a cel putin o locatie si o camera. Pentru aceasta, accesati shortcut-ul Metrici LPR web interface. Logarea se poate face utilizand urmatoarele date: e-mail: <u>metrici@metrici.ro</u> si password: metriciadmin. Va rugam sa modificati aceasta parola dupa logare.

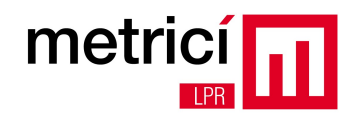

|                                                                | Matrici I PR .             | - Mozilla Eirofox  |              |       |   |
|----------------------------------------------------------------|----------------------------|--------------------|--------------|-------|---|
|                                                                | Metrici LFK                | - Mozilla Firerox  |              |       |   |
| e <u>E</u> dit <u>V</u> iew Hi <u>s</u> tory <u>B</u> ookmarks | <u>T</u> ools <u>H</u> elp |                    |              |       |   |
| Metrici LPR                                                    |                            |                    |              |       |   |
| III localhost                                                  |                            |                    | ☆ ✔ @ 🛃 ✔ Ga | oogle | Q |
|                                                                |                            |                    |              |       |   |
|                                                                | m                          |                    |              |       |   |
|                                                                | E-mail:                    | metrici@metrici.ro |              |       |   |
|                                                                | Password:                  |                    |              |       |   |
|                                                                |                            | Login              |              |       |   |
|                                                                |                            |                    |              |       |   |
|                                                                |                            |                    |              |       |   |
|                                                                |                            |                    |              |       |   |
|                                                                |                            |                    |              |       |   |
|                                                                |                            |                    |              |       |   |
|                                                                |                            |                    |              |       |   |
|                                                                |                            |                    |              |       |   |
|                                                                |                            |                    |              |       |   |
|                                                                |                            |                    |              |       |   |
|                                                                |                            |                    |              |       |   |
|                                                                |                            |                    |              |       |   |
|                                                                |                            |                    |              |       |   |
|                                                                |                            |                    |              |       |   |

Selectati apoi meniurile Administration / Locations & Cameras si apasati butonul Add new location.

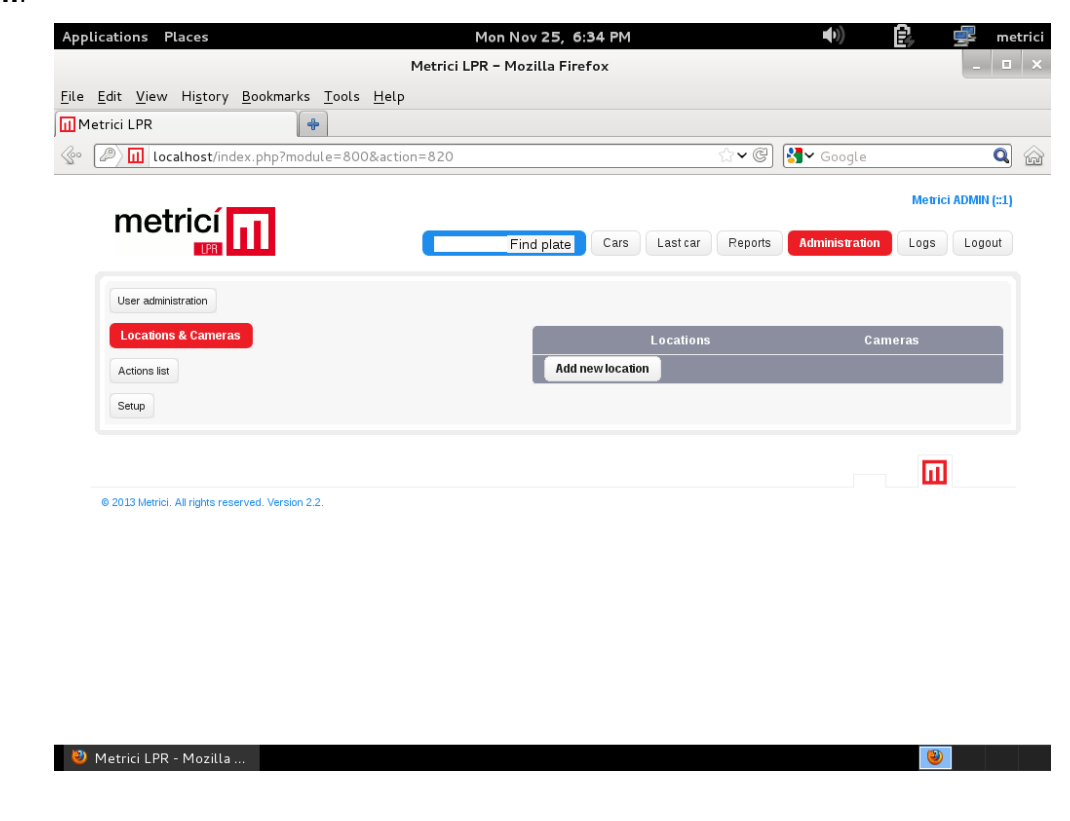

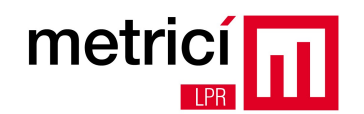

| Applications Places                                | Mon Nov 25, 6:35 PM              | <b>(</b> )        | 🖻 🚅 metrici         |
|----------------------------------------------------|----------------------------------|-------------------|---------------------|
| м                                                  | etrici LPR – Mozilla Firefox     |                   | _ = ×               |
| <u>File Edit View History Bookmarks Tools Help</u> |                                  |                   |                     |
| Metrici LPR                                        |                                  |                   |                     |
| Control localhost/index.php?module=800&action=821  | ి <b>ళ</b> 🖉                     | ₿ <b>∀</b> Google | <b>Q</b> 😭          |
| metricí 📊                                          | Find plate Cars Last car Reports | Administration    | Metrici ADMIN (::1) |
| User administration                                | Add now location                 |                   |                     |
| Locations & Cameras                                | Name: Sediu                      |                   |                     |
| Actions list                                       | Submit                           |                   |                     |
| Setup                                              |                                  |                   |                     |
|                                                    |                                  |                   |                     |
| © 2013 Metrici. All rights reserved, version 2.2.  |                                  |                   |                     |
|                                                    |                                  |                   |                     |
|                                                    |                                  |                   |                     |
|                                                    |                                  |                   |                     |
|                                                    |                                  |                   |                     |
| 🥹 Metrici LPR - Mozilla                            |                                  |                   | ۵.                  |

Dupa definirea locatiei, faceti click pe aceasta si adaugati o camera, apasand butonul Add new

#### camera.

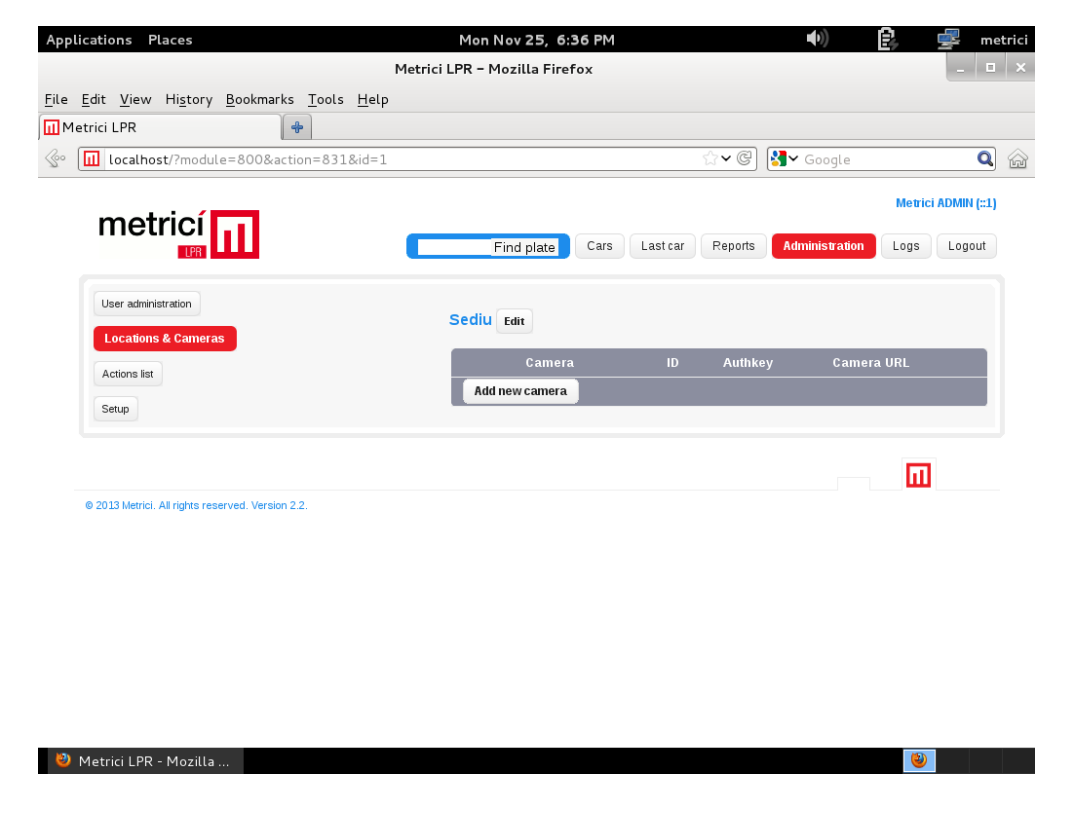

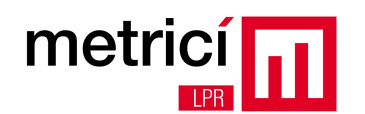

Sistemul va genera o cheie de autentificare, cu care se va face autentificarea automata a comunicatiei dintre aplicatia de detectie si interfata de raportare.

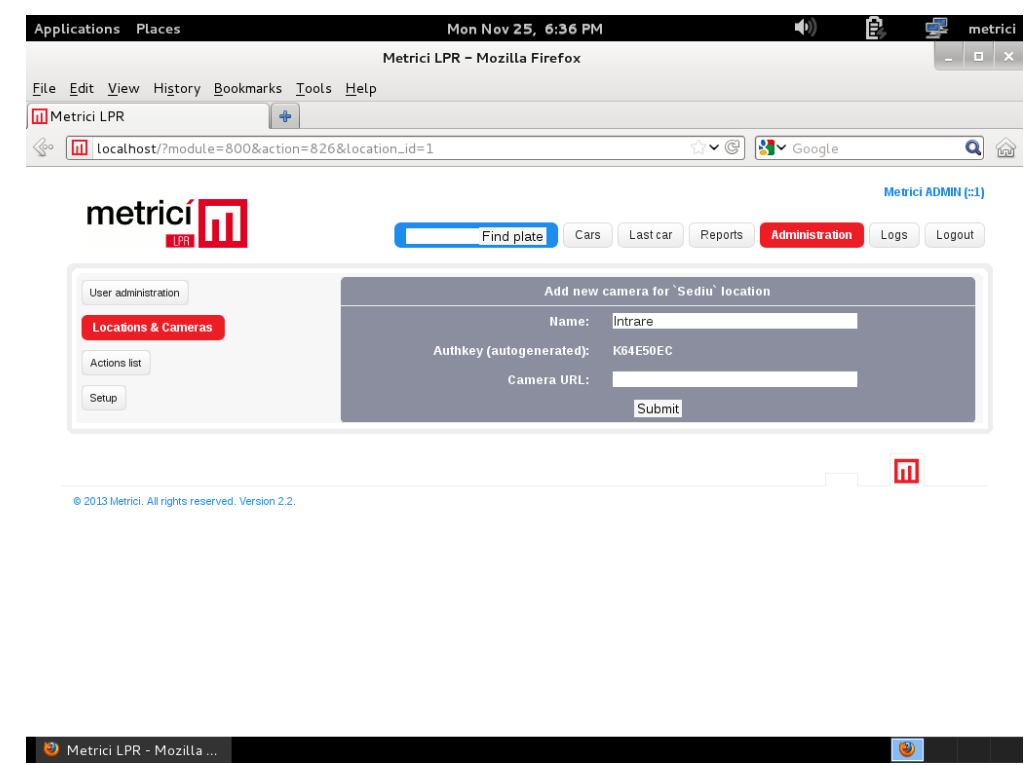

Alocati apoi locatia nou definita, utilizatorului implicit.

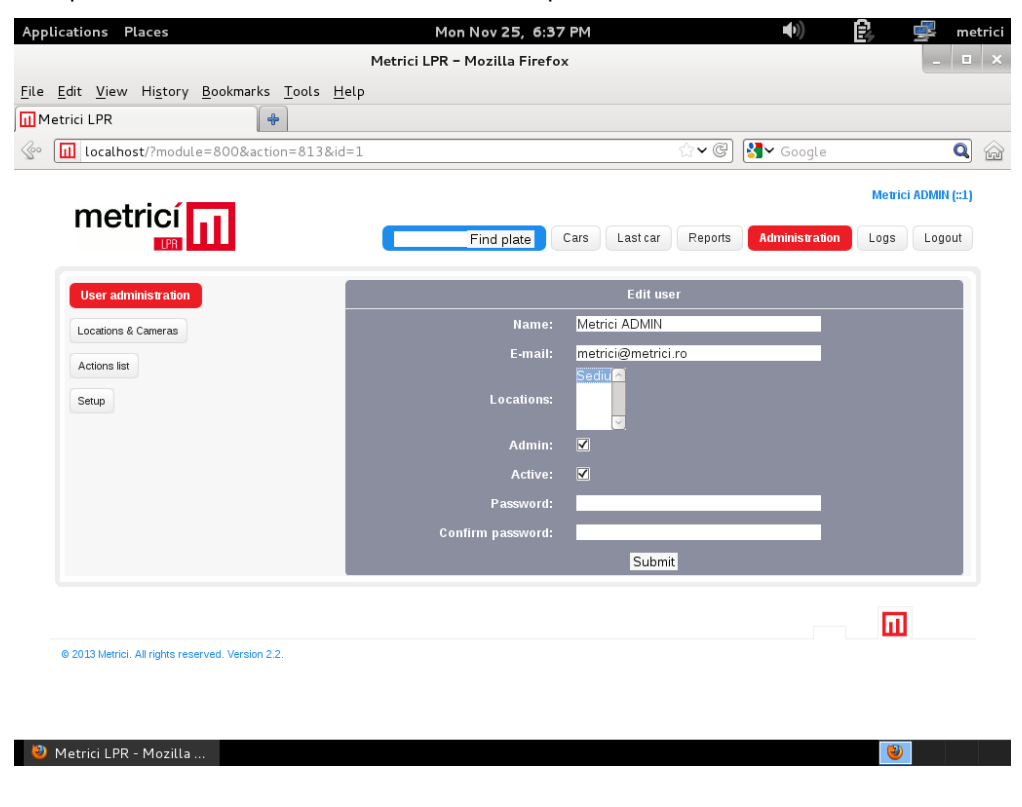

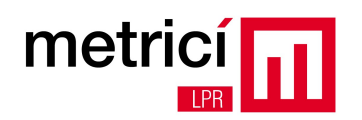

Puteti bifa una sau mai multe locatii, tinand apasata tasta Ctrl si apasand concomitent cu mouse-ul pe optiunile din lista **Locations**.

Cu ajutorul aplicației **Metrici Control Panel** puteți face administrarea licentelor și a aplicatiilor de detectie.

| ID | Name | App type          | CPU cores | Exec type             | Output type | Status  | Load |
|----|------|-------------------|-----------|-----------------------|-------------|---------|------|
| 0  | LPR1 | Metrici LPR FreeF | 1         | Background with watch | Metrici     | Started | 4 %  |
| 1  | LPR2 | Metrici LPR FreeF | 1         | Background with watch | Metrici     | Started | 10 % |
| 2  | LPR3 | Metrici LPR FreeF | 1         | Background with watch | Metrici     | Started | 9 %  |
| 3  | LPR4 | Metrici LPR FreeF | 1         | Background with watch | Metrici     | Started | 9 %  |
|    |      |                   |           |                       |             |         |      |

Adăugați o noua aplicatie de detectie, în sistem, folosind butonul **Add**.

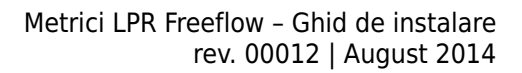

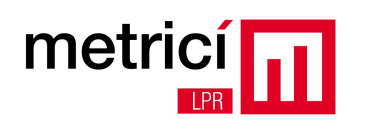

La adaugarea aplicatiei, configurati în câmpul **CPU cores** numarul de nuclee de procesare pe care vreti sa le alocati pentru fiecare camera. Cu cât alocati mai multă putere de procesare, cu atât detectia va fi mai buna, iar aplicația va putea analiza in timp real un numar mai mare de frame-uri de imagine, venite de la camera. De exemplu, un procesor din gama INTEL i5 este prevazut cu 4 CPU cores, iar daca vreti sa conectati la acelasi sistem o camera cu rezolutia de 3 Mpixeli si inca una cu rezolutia de 1 Mpixel, va recomandam sa alocati 3 CPU cores pentru prima si 1 CPU cores pentru a doua.

| ID | Name | App type          | CPU cores            | Exec type  | Output type | Status Load |
|----|------|-------------------|----------------------|------------|-------------|-------------|
|    |      | M                 | etrici Control Panel | v1.1 - Add |             |             |
|    |      | ID:               | 0                    |            |             |             |
|    |      | Name:             | Camera 1             |            |             |             |
|    |      | Application type: | Metrici LPR Fre      | eFlow 🗘    |             |             |
|    |      | CPU cores:        | 1                    |            |             |             |
|    |      | Execution type:   | Foreground           | 0          |             |             |
|    |      | Output type:      | Metrici              | 0          |             |             |
|    |      |                   |                      |            |             |             |
|    |      |                   |                      | Cancel Sa  | ive         |             |

# Background

Background with watchdog

Execution type:

metricí

Foreground

Foreground with watchdog

Execution type configureaza modul în care va rula aplicația:

1. **Background**: aplicația va rula fără sa arata rezultatele detectiei pe ecran, ci doar în interfata de raportare. Acest mod economiseste puterea de procesare.

2. **Background with watchdog**: la fel ca la Background, dar aplicația va porni singura la reboot sau în alte situații în care calculatorul este oprit.

3. **Foreground**: aplicația de detectie este vizibila. Acest mod este folosit indeosebi la montarea sistemului pentru a verifica poziția camerei, setari, etc.

4. **Foreground with watchdog**: la fel ca la Foreground, dar aplicația va porni singura la reboot sau în alte situații în care calculatorul este oprit.

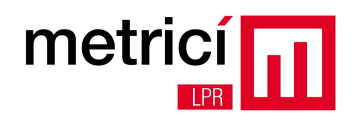

După adaugarea aplicatiei de detectie, selectati-o din lista și apasati butonul **Start** pentru a configura parametrii de functionare, cum ar fi datele de conectare la camera, verificarea sintaxei de tara pentru numerele de inmatriculare recunoscute, etc.

| Metrici LPR v3.8 - Settings                    |                           |  |  |  |  |  |
|------------------------------------------------|---------------------------|--|--|--|--|--|
| Input stream                                   |                           |  |  |  |  |  |
| Input stream type:<br>Input stream IP address: | Undefined 🗘               |  |  |  |  |  |
| Detection window<br>Live view                  |                           |  |  |  |  |  |
| Reporting and check action                     |                           |  |  |  |  |  |
| Plates                                         |                           |  |  |  |  |  |
| Car tracking                                   |                           |  |  |  |  |  |
| Barriers                                       |                           |  |  |  |  |  |
| Countries                                      |                           |  |  |  |  |  |
|                                                | <u>Cancel</u> <u>Save</u> |  |  |  |  |  |

Apasand butonul **Settings**, introduceti la sectiunea **Input stream**, datele de conectare la camera IP. Deasemenea, completati in campurile **Reporting / Chack action – authkey / id**, datele de autentificare ale camerei definite anterior in interfata web.

Reglarea valorilor optime ale campurilor **Plate min. length** si **Plate max. length** se va face dupa pozitionarea camerei si alegerea rezolutiei potrivite, in functie de rezultate. Puteti incepe cu Plate min. length = 120 si Plate max. length = 1000.

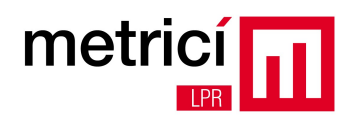

## **CAPITOLUL 5 - Recomandari importante**

Pentru a avea o rata buna de detectie si recunoastere a numerelor de inmatriculare:

- Pozitionati camera IP, alegeti o rezolutie a stream-ului video si un framerate, astfel incat fiecare numar de inmatriculare sa apara in cel putin doua frame-uri succesive de imagine, latimea acestuia sa fie de minim 200 pixeli, iar inclinarile axelor fata de orizontala sa nu depaseasca +/-20 de grade.
- Folositi iluminare in spectrul infrarosu atat pe timp de zi, cat si pe timp de noapte, combinata cu folosirea unui filtru optic de tip low-pass pentru camera video. Contactati distribuitorii Metrici LPR, pentru obtinerea acestuia, in functie de modelul de camera folosit.
- Utilizati un reflector IR cu iluminare sub un unghi similar cu unghiul de vedere al camerei video;
- Nu plasati reflectorul IR la o distanta mai mare de 30 cm de camera IP. In general pozitia optima este imediat sub camera.
- Configurati camera, astfel incat timpul de expunere (shutter time), sa fie in concordanta cu viteza relativa de deplasare a masinilor fata de camera (ex: 1/1000 s pentru viteze de pana la 60~70 km/h).
- Alegeti o camera video cu sensibilitate ridicata a senzorului si configurati-o in mod noapte si pentru lucrul pe timp de zi.
- Pentru a micsora zgomotul din imagine, aparut datorita scaderii timpului de expunere, micsorati amplificarea electrica a camerei (gain). Nu folositi in acest scop corectiile software ale camerei (ex: noise reduction).
- Dezactivati sau reduceti: WDR, noise reduction, edge enhancement.
- Efectuati reglajul ansamblului camera/ reflector IR, atat pe timp de zi cat si pe timp de noapte.
   Faceti acelasi lucru pe vreme insorita si asigurati-va ca nu exista umbre neregulate in aria de detectie, generate de scari de acces, pasarele, stalpi, etc. Incercati sa estimati pozitia cea mai defavorabila a soarelui si pozitionati camera astfel incat sa nu fie orbita de acesta.
- Modificati scena astfel incat deplasarile masinilor sa fie in concordanta cu performantele camerei video (ex: montare de limitatoare de viteza, bariere, etc).
- Folositi unul sau mai multe computere pentru detectie si recunoastere, dimensionate corespunzator din punct de vedere procesor / memorie RAM, in concordanta cu numarul de camere, rezolutiile acestora si framerate-ul necesar. Metrici LPR lucreaza in paralel, pe mai multe fire de executie, scalandu-se in functie de numarul de thread-uri disponibile in sistem.
- Reduceti necesitatile de putere de procesare, definind ferestre de detectie, doar in zonele care prezinta interes.

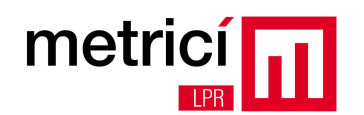

- Nu folositi acelasi sistem atat pentru LPR cat si pe post de NVR, server de fisiere, sau alte utilizari.
- Cititi manualul de utilizare.
- Contactati inginerii de suport Metrici, sau ai distribuitorilor autorizati, pentru a obtine recomandari in privinta echipamentelor potrivite pentru instalarile dificile.

## **CAPITOLUL 6 - Activarea licentei software**

Metrici LPR este protejat de un sistem care previne copierea neautorizata a software-ului. Instalarea initiala este în mod "Demo", cu urmatoarele limitari: poate fi folosit doar 30 de zile, se pot conecta maxim doua camere, iar primul caracter din numărul detectat este inlocului cu semnul "\_"

După ce ați achizionat o licenta de la unul dintre distribuitorii sau integratorii autorizați veți primi un certificat de autenticitate pe care se afla "product key"-ul necesar activarii.

| Product key:   | 9656cf15-11:13 | -dac7-8970-171cd8019024                      |
|----------------|----------------|----------------------------------------------|
| Number of lice | enses:         | 8                                            |
| Features:      |                | Car direction: YES<br>Open/close barrier: NO |
| Date of purcha | ase:           | May 21, 2014                                 |
| Will receive u | ogrades until: | May 20, 2016                                 |

**Pasul 1**. Click pe butonul "Request licence" din **Metrici Control Panel** și introduceti product key-ul. Va rezulta un fisier care conține datele necesare activarii, salvat pe desktop.

| <                              |  |
|--------------------------------|--|
| Add Edit Start Stop            |  |
| Request license Update license |  |

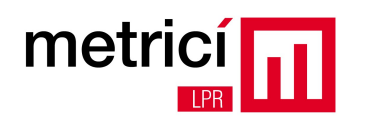

**Pasul 2**. Dechideti browserul de web și accesati <u>http://support.metrici.ro/activate/</u> Completati câmpul adresa de e-mail si atasati fișierul generat la pasul 1.

Echipa de suport va primi cererea de activare și va va trimite pe adresa de e-mail completata un fisier necesar activarii. Copiati fișierul pe calculatorul de detectie.

**Pasul 3**. Folosind din nou **Metrici Control Panel**, faceti click pe butonul **Update license** și încărcați fișierul primit la pasul 2.

| <                              |    |
|--------------------------------|----|
| Add Edit Start S               | to |
| Request license Update license |    |

In cazul unei activari reusite, **Metrici Control Panel** se va restarta, iar apoi la repornire va indica noul numar de licente disponibile in sistem, precum si tipul acestora.